深圳市自学考试网上、电话报考办法 PDF转换可能丢失图片 或格式,建议阅读原文

https://www.100test.com/kao\_ti2020/241/2021\_2022\_E6\_B7\_B1\_ E5 9C B3 E5 B8 82 E8 c67 241687.htm (一)网上报考(万 事通考试网) 凡参加自学考试的深圳考生,都可登 录www.2266.net.cn网上报考系统报考。如果您同意遵守以下 条款,则可使用本网上报考系统。为了保证考生的报考信息 准确无误,首次网上报考的考生先登录www.2266.net.cn进行 注册。注册时请考生务必输入正确的考号和姓名等注册资料 考生选择报考后,依照提示输入正确的考生信息,系统将 返回定单号及业务内容,考生确认后按"支付"键,依照系 统提示首先选择银行卡所在地区,然后输入您的银行卡号、 该卡的柜员机密码及持卡人的身份证号,即可完成该次业务 的支付,在线支付成功后,网上报考生效(详见:网上报考 流程图)。考生在支付之前,必须确保其银行卡帐户中有足 够的现金余额。注意:用于支付的深圳地区的银行卡必须是 在2004年9月之后曾经在深圳有银联标识的ATM/POS机上跨行 查询余额、跨行取款或刷卡消费的银行卡。 每期考试,同一 时间考试的科目只可报考一科,最多报考总科目为4科,超 过无效。每科报考费为人民币25元。为了保证考生资金安全 ,考生的支付操作跳转在银联的安全页面进行,而且该考生 的同一笔业务只能扣款一次。 本网上报名系统已经过严格测 试,能够安全可靠、稳定的运行。如果发生意外,报考系统 确认考生已报考成功而实际却没有报考成功的,则将报考费 退还考生,退款时,另付该考生不超过其报考费1倍的赔偿金 。 考生通过本网站报考后 , 不得再使用其他途径 ( 包括其他

网站和电话),重复报考将造成报考无效!。为帮助考生顺 利完成网上报考,我们为您提供了以下咨询方式:一、您可 以仔细阅读 [ 自考在线报考演示 ]、 [ 自考报考流程 ]、 [ 在线 支付说明 ]以及[常见问题];二、您可以进入网站论坛发帖 或进入[在线咨询与解答]留言咨询;三、您可以直接拨 打960900请求人工解答。 自学考试人工咨询电话: 960900 自 学考试报考网址:www.2266.net.cn 注册登录www.2266.net.cn 自学考试网上报考流程图 (二)网上报考(深圳鸿联网) 1. 考生只要输入www.sz9500.com进入招考信息网首页,以您注 册的用户名和密码登录,在首页点击"自学考试网上报考" 。如果您是第一次使用招考信息网进行自考报考,请先免费 注册成为招考信息网用户,在注册时请仔细完整地填写各项 资料以保证自考报考的顺利进行,然后按以下流程进行报考 。 2.在未进行支付前,您可通过 " 查询报考结果 " 查看自己 的报考记录并可进行修改,一旦支付成功,便可以通过"已 成功业务管理"查看最新报考记录的已成功业务。 3.根据省 有关规定,自学考试报考费为25元/科,手续费为2元/科。4. 更详细的自考操作方法,请进入招考信息网www.sz9500.com 下载"自考考试网上报考演示"。有关在线支付信息请查看 招考信息网"在线支付说明"。5.考生通过本网站报考后, 不得再使用其他途径(包括其他网站和电话),重复报考将 造成报考无效!。更多招考问题解答,请拔打招考信息24小 时服务专线:95000333(三)电话报考(深圳万事通电话) 凡参加自学考试的深圳考生,都可通过95209988自考服务系 统报考。如果您同意遵守以下条款,则可使用本自考服务系 统。 考生必须本人到深圳发展银行在深圳市的营业点办理 "

发展卡"储蓄卡(以下简称"发展卡",已有深圳市的"发 展卡"者,不用重办,外地的"发展卡"不能使用。)作为 交纳报考费之用。然后,拨通深圳发展银行95501电话银行设 置自学考试电话报考的操作密码(以下简称"操作密码") ,"操作密码"只作自学考试电话报考之用,不作其他任何 用途,故请考生所设置的"操作密码"不要与本人的其他密 码(如取款密码)相同,考生开通"操作密码"后,须在24 小时后方可报考。深圳发展银行"发展卡"自考缴费操作密 码设置说明见附件。 电话报考时 , 请不要使用非考生本人的 "发展卡"交纳报考费。由于财政部门指定深圳发展银行为 行政事业收费的专户银行,所有的自学考试的报考费都由深 圳发展银行收取。通过电话报考自学考试,只能使用"发展 卡"缴交报考费。进行电话报考,拨通95209988进入自考服 务系统后:先按1号键进入电话报考,根据选项按1开始报考 ,按语音提示依次输入准考证号码、报考科目代码、考点代 号、"发展卡"卡号和操作密码;按1号键进入电话报考功能 后再按2查询报考结果。其中,输入的"发展卡"卡号为16位 号码。操作过程中,输入错误可以修改,全部操作完毕且报 考内容全部被系统接受后,考生便不能再对报考内容进行修 改。考生必须在报考操作的第2个工作日后打电话(自 动95209988,人工960900)查询报考是否成功,如果报考不成 功,可以根据语音提示,再重新报考。每期考试,同一时间 考试的科目只可报考一科,最多报考总科目为4科,超过无 效。每科报考费为人民币25元,总报考费在考生的深圳发展 银行"发展卡"中扣款,考生的银行卡要有足够的余额(按 银行规定,扣款后余额不得少于10元,否则扣款不成功)。

为了保证考生帐户的安全,我们特别与深圳发展银行签定: 每次在考生指定的帐户上扣款不能超过100元。本自考服务系 统已经过严格测试,能够安全可靠、稳定的运作。如果发生 意外,系统确认考生已报考成功而实际却没有报考成功的, 则将报考费退还考生,退款时,另付该考生不超过其报考费1 倍的赔偿金。 考生通过电话报考后,不得再使用其他途径( 包括其他网站和电话), 重复报考将造成报考无效! 考生还 可通过960900咨询科目代码、报名及考试的有关事项。 自学 考试人工咨询电话: 960900 自学考试座位、成绩查询电话 :95209988(自动)附件:深圳市自学考试万事通电话报考 深圳发展银行"发展卡"自考缴费操作密码设置说明 使用电 话"95209988"报考自学考试,考生本人必须到深圳市的深 圳发展银行办理一个"发展卡",并按以下要求设置"发展 卡 " 的自考缴费密码。 考生已有深圳市的 " 发展卡 " 者不用 重办,但不能用外地的"发展卡"。拨通深圳发展银行电话 银行95501设置自考电话报考缴费的"操作密码"(附流程图 )。该"操作密码"只作自考电话报考缴费之用,不作其他 用途,为安全起见,请考生所设置的"操作密码"不要与本 人"发展卡"的其他密码相同。考生在设置操作密码后的第 二个工作日,才能进行自学考试电话报考。关于流程中的" 电话银行密码 " 和 " 自学考试电话报考缴费操作密码 " 的区 电话银行密码是考生在办理"发展卡"时自行设置的, 别 与取款密码同时设置。自学考试电话报考缴费操作密码是考 生拨打"95501"自行设置,第二个工作日才能生效; 拨打 "95501"时要首先输入电话银行密码,考生在办理"发展卡 "时须提醒柜员需要办理电话银行这项功能; 客户如要修

改电话银行密码,可拨通深圳发展银行电话银行95501后, 按7号键进行修改。 没有或忘记电话银行密码:由持卡人 本人凭身份证到各营业网点柜台办理密码重置(不用挂失) 。深圳发展银行咨询电话22168117、22168125、22168126 、22168186。深圳市自学考试电话报考深发行"发展卡"自 考缴费操作密码设置流程图深圳市招生考试办公室